## **NHS Pensions Online (POL) Guide**

23. Reason For Termination (RFT)1

This form is used to notify The National Health Service Business Services Authority (NHSBSA) of the monthly amounts of employees and employers contributions paid, including any adjustments from previous months.

Once you have selected the Reason For Termination (RFT)1 link you have the following options:

- View previously submitted RFT1 forms
- Continue to the RFT1
- Return to E-Forms

| RFT1                            | Pensions Agency                                                                                                    |
|---------------------------------|----------------------------------------------------------------------------------------------------|
| EA - 2523                       | Back Print Employer Menu E-Forms                                                                                                    |
| Exit Online Services            | IMPORTANT - Please Read Before Proceeding                                                                                                    |
| Administer Employer<br>Contacts | Your RFT1 will only be accepted if:                                                                                                    |
| Administer Employer<br>Access   | <ul> <li>There are no incorrect entries made.</li> <li>You have clicked submit and it has been confirmed at the top of the screen that your form has been successful.</li> </ul>                                                                                                    |
| Site Update                     | Payment is made by RF11 OPG Transfer System.                                                                                                    |
|                                 | <ul> <li>Once you have submitted your RFT1, please DO NOT send a paper copy, payment will be collected on your requested date.</li> <li>Your requested date for transfer of funds must be a minimum of 2 working days from the date of submission.</li> <li>Payment must be received within 19 days of the end of the month in which they were deducted from Salary.</li> <li>Submission of details electronically authorises NHS Pensions Agency to collect the amounts by REVERSE TRANSFER from your OPG account.</li> </ul> |
|                                 | NOTE - It is essential that the correct PGO account number is entered. This is NOT your EA Ref. Please ensure this is completed correctly to guarantee collection of funds from the correct account.                                                                                                    |
|                                 | Continue to RFT1 Form View previously input RFT1 Form(s)                                                                                                    |
|                                 | Return to E-Forms                                                                                                    |

## **View Previously Input RFT1 Forms**

This link shows you all the previously submitted forms RFT1:

| Form     | Date Received | Submitted by | Amoun       |
|----------|---------------|--------------|-------------|
| OCT 2009 | 16-Oct-2009   | -            | £15007543.1 |
| OCT 2009 | 16-Oct-2009   | -            | £888698.4   |
| SEP 2009 | 15-Sep-2009   | -            | £15564394.9 |
| SEP 2009 | 15-Sep-2009   | -            | £896331.0   |
| AUG 2009 | 18-Aug-2009   | -            | £15565828.7 |
| AUG 2009 | 18-Aug-2009   | -            | £886520.3   |
| JUL 2009 | 16-Jul-2009   | -            | £15948714.9 |
| JUL 2009 | 16-Jul-2009   | -            | £951626.7   |
| JUN 2009 | 11-Jun-2009   | -            | £15632788.1 |
| JUN 2009 | 11-Jun-2009   | -            | £886910.2   |
| MAY 2009 | 18-May-2009   | -            | £15420204.4 |
| MAY 2009 | 18-May-2009   | -            | £924787.6   |
| APR 2009 | 22-Apr-2009   | -            | £15702138.9 |
| APR 2009 | 22-Apr-2009   | -            | £985111.3   |
| MAR 2009 | 19-Mar-2009   | -            | £16541878.5 |
| MAR 2009 | 19-Mar-2009   | -            | £855225.5   |

When you select any of the months you can then view the payments made in that month:

| Part A                                                                                                    | /2009                                                    |                                                               |                                     |                                           |                                        |
|----------------------------------------------------------------------------------------------------|----------------------------------------------------------|---------------------------------------------------------------|-------------------------------------|-------------------------------------------|----------------------------------------|
| Account Name                                                                                                    |                                                          |                                                               |                                     |                                           |                                        |
| Your PGO Account Nun                                                                                                    | nber (this is not your EA                                | ref)                                                          |                                     |                                           |                                        |
| Date of Transfer                                                                                                    |                                                          |                                                               |                                     | 19                                        | l-Oct-2009                             |
| Receiving Account                                                                                                    | Account Number                                           | Payee                                                         | Ref                                 | Amo                                       | unt                                    |
| NHSPA Benefits A/C                                                                                                    | 0 0                                                      | Mo<br>(mon<br>مر<br>O                                         | inth EARe<br>ithie.<br>N)<br>CT     | f<br>£ 150075                             | 43 .11                                 |
| Part B                                                                                                    |                                                          |                                                               |                                     |                                           |                                        |
| EA Name                                                                                                    |                                                          |                                                               |                                     |                                           |                                        |
| EA Reference                                                                                                    |                                                          |                                                               |                                     |                                           |                                        |
| Month (month ie. JAN) -                                                                                                    | Year                                                     |                                                               |                                     | 1                                         | OCT 2009                               |
|                                                                                                    | ay on which contribu                                     | tions are payable                                             | !                                   | £                                         | 65526041 .43                           |
| 1. Total pensionable p                                                                                                    |                                                          |                                                               |                                     |                                           |                                        |
| <ol> <li>Total pensionable p</li> <li>Summary of contributive the Agency</li> </ol>                                                                                                    | utions payable and a                                     | actually paid to                                              | Employees                           | Employers                                 | Total                                  |
| 1. Total pensionable particular for the second second seco | utions payable and a                                     | actually paid to                                              | Employees<br>5052670.04             | Employers<br>9164789.34                   | <b>Total</b><br>15004709.39            |
| 1. Total pensionable provide the Agency<br>A. Contributions deductions (no money purchase)<br>B. Adjustments in respectively and the agency                                                                                                    | utions payable and a<br>ed from payrolls/salary<br>ct of | actually paid to<br>including AVC's<br>Month Year<br>MAR 2008 | Employees<br>5052670.04<br>-6401.65 | <b>Employers</b><br>9164789.34<br>8856.46 | <b>Total</b><br>15004709.39<br>2833.72 |

Part A of the forms shows details of the total payment made and the date made and Part B is a breakdown of the employees and employers contributions together with any adjustments made.

## **Continue to RFT1 Form**

When this link is selected you will be presented with a blank form for completion.

There is validation within the form and where incorrect data is entered you will receive onscreen error messages and these must be dealt with before you can proceed through the completion process:

| <u>Back Print</u>                             | Employer Menu E-Forms     |
|-----------------------------------------------|---------------------------|
| RFT1 - Page 1 of 3                            |                           |
| Account Name                                  | 👔 Hesketh House NHS Trust |
| Your Account Number (this is not your EA ref) | 😰 9999                    |
| Date of Transfer (DD/MM/YYYY)                 | 19/11/2010                |
| EA Reference                                  | 1234                      |
| To whom do these contributions relate?        | 🔁 Staff 💿 GPs 🔿           |
| Contribution Month/Year (e.g. JAN/2005)       | 🔁 ОСТ 2010                |
| Contact Name                                  | 👔 Mr A Nonymous           |
| Contact Number                                | 1253 000000               |
| Contact Email                                 | 👔 anonymous@nhs.net       |

When valid data is entered you will be taken to the next page to complete, as follows:

| Total pensionable pay               |                      |                     |                    | 8 f                 |  |
|-------------------------------------|----------------------|---------------------|--------------------|---------------------|--|
|                                     |                      |                     |                    | P                   |  |
| Employees contributions             | Employees AV(        | C's Employer        | contributions      | Additional pensions |  |
| £                                   | £                    | £                   |                    | £                   |  |
| Are adjustments required? C Yes     | ⊙ No                 |                     |                    | ę                   |  |
| Total Amount To Be Debited - This m | ust equal the sum of | the boxes above inc | luding any adjustr | nents. 💡 £          |  |

If any adjustments need to be made select "Yes" and additional input boxes will be displayed, as follows:

| vvnen m<br>please p | aking negative adjustments,<br>ut a minus sign ( - ). | WILCH                          | Ivioniti i ear does tris adjust        | SEP 2007)                          | YYYY |
|---------------------|-------------------------------------------------------|--------------------------------|----------------------------------------|------------------------------------|------|
|                     | Employees contributions<br>adjustments                | Employees AVC's<br>adjustments | Employers contributions<br>adjustments | Additional pensions<br>adjustments |      |
|                     | £                                                     | £                              | £                                      | £                                  |      |
|                     |                                                       |                                | ······································ | munta 🕘 (                          |      |

If mismatching data is submitted you will again receive onscreen error messages, as follows:

|                    |                                                                 |                            |                                                                | 2                                                          |
|--------------------|-----------------------------------------------------------------|----------------------------|----------------------------------------------------------------|------------------------------------------------------------|
|                    | Employees contributions                                         | Employees AVC's            | Employers contributions                                        | Additional pensions                                        |
|                    | £ 145000.00                                                     | £ 25000.00                 | £ 256000.00                                                    | £ 0.00                                                     |
|                    | ** Your Employees contribution<br>total pensionable pay entered | ons should be between £ 25 | 000.00 and £ 45000.00 i.e. bet                                 | tween 5% and 9% of the                                     |
| Are adjus          | stments required? 💿 Yes                                         | © N∘                       |                                                                | ę                                                          |
| When m<br>please p | aking negative adjustments,<br>ut a minus sign ( - ).           | Which<br>**Please          | Month/Year does this adjust<br>enter a valid month in the form | ment apply? (e.g.<br>SEP 2007) MMM YYYY<br>at MMM e.g. JAN |
|                    | Employeee contributions                                         | Employees AVC's            | Employers contributions<br>adjustments                         | Additional pensions<br>adjustments                         |
|                    | adjustments                                                     | adjustments                |                                                                |                                                            |

When the data has been corrected and submitted you will then receive the following screen for you to check and confirm the details before they are submitted, as follows:

| EA Reference        |                                           |                                |                                        |                                                      |
|---------------------|-------------------------------------------|--------------------------------|----------------------------------------|------------------------------------------------------|
| Account Name        |                                           |                                |                                        |                                                      |
| PGO Account Nun     | nber                                      |                                |                                        |                                                      |
| Contribution Month  | /Year:                                    | APR 10                         |                                        |                                                      |
| Total pensionable p | bay                                       | £ 500,000.00                   |                                        |                                                      |
| Contribution for:   |                                           | Staff                          |                                        |                                                      |
| Emplo               | yees contributions                        | Employees AVC's                | Employers contributions                | Additional pensions                                  |
|                     | £ 45,000.00                               | £ 25,000.00                    | £ 256,000.00                           | £ 0.00                                               |
| Adjustments         | Employees<br>contributions<br>adjustments | Employees AVC's<br>adjustments | Employers contributions<br>adjustments | Adjustment per<br>Additional pensions<br>adjustments |
|                     |                                           | £ 0.00                         | £ -1.400.00                            | £ 0.00                                               |
|                     | £ -600.00                                 | ~ 0.00                         |                                        |                                                      |

If you select "cancel" you will be taken out of the form completely.

If you select "amend" you will be taken back to the previous screen to amend the details.

If you select "submit" this confirms you are happy with your entries and the form will be submitted to The NHSBSA and you will receive a confirmation screen of the details submitted, as follows:

|                   |                  |                   | Pri                                  | nt <u>Employer Menu</u> | E-Forms     |
|-------------------|------------------|-------------------|--------------------------------------|-------------------------|-------------|
| FT1 Summary '     | You have now s   | ubmitted your fo  | rm. Select 'print' to                | o print a copy for you  | r records   |
|                   |                  |                   |                                      |                         |             |
| A Reference:      |                  |                   |                                      |                         |             |
| count Number:     |                  |                   |                                      |                         |             |
| GO Account Nur    | mber:            |                   | 400/2040                             |                         |             |
| ontribution Monti | h/Year:          |                   | APR/2010                             |                         |             |
| ital Pensionable  | Pay:             |                   | *200,000.00                          |                         |             |
| ontribution for:  |                  |                   | Staff                                |                         |             |
|                   |                  |                   | Additional                           | 1                       |             |
| Employees         | AVCs             | Employers         | Pensions                             |                         |             |
| £45,000.00        | £25,000.00       | £256,000.00       | £0.00                                |                         |             |
|                   |                  |                   |                                      |                         |             |
| djustments        |                  |                   |                                      |                         |             |
| Employees         | AVCs             | Employers         | Additional<br>Pensions               | Adjustn                 | nent Period |
| -£600.00          | £0.00            | -£1,400.00        |                                      | JAN 20                  |             |
|                   |                  |                   |                                      |                         |             |
| Total Amount      | to be debited    | Date o            | of Transfer                          |                         |             |
| £324,000.00       |                  | 15/06/            | 2010                                 |                         |             |
| L                 |                  |                   | Contact Na                           | me: Mr A Nonymou        | s           |
|                   |                  |                   | Contact Nu                           | mber: 01253 774774      |             |
|                   |                  |                   | Contact Er                           | nail: anonymous@n       | hs.net.uk   |
| * previously su   | bmitted forms c  | an be viewed an   | d printed from the                   | eforms menu by sel      | ecting      |
| F11 then clicki   | ng 'View previou | isly submitted RF | -11s' button<br>a liet until un to 3 | dave after culumiccies  |             |

To return to E-Forms or the Employer Menu select the correct area from the blue bar at the top of the screen.

There is also an option to print the details on the blue bar at the top of the screen.